# **Adding Images to Galleries**

- 1. Log in to the Stony Brook Website
- 2. Click on "My Account" on the main menu
- 3. Click on "My Galleries"

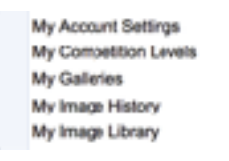

4. Look for the desired gallery by clicking on the small arrow to the left of **Gallery Categories** (you might first have to click **on "Show all organization Galleries"** 

| Side Show  | Seavenger Hunt at Southwick Zoo 2016                                                          | Reject           | Edit and Upload Images |
|------------|-----------------------------------------------------------------------------------------------|------------------|------------------------|
| Thumbnails | Sequence: 1<br>Gatery has been approved for viewing by the public.<br>8 images in the gallery | Prevent Updates  | List Images in Gallery |
| Edit       |                                                                                               | Set Home Gallery | Delete this Gallery    |
| Options    | Relative link to Gallery slide show:<br>/g/6b21424c-c11d-4779-56cf-a718463(2930               |                  |                        |

### 5. Click on "Edit Images in Gallery" over to the right

## Two ways to add images to galleries

#### 1. Add Images from my Image Library

- Scroll to the bottom of the page and click on "Add Images from my Image Library"
- On next screen, select "Display All Images" at the bottom of the screen
- Select up to two images you would like to see in this gallery by clicking in the **Selected** box
- Click on "Finished Marking Desired Images" at the bottom of the screen

#### 2. Add images from your computer

- Select "Upload Images into this Gallery"
- Click on "Select" this will open the file explorer on your computer
- Click on as many images as you want to upload to your gallery
- The file(s) will then be listed and a green dot will appear when uploaded.
- Click on "Save Images and Proceed to Edit Page" at the bottom of the page
- Information Box
  - Title Edit the title otherwise the default is the file name.
  - Allow Public Display on by default.

# Note: The maximum image size is 2560x1700 pixels. Maximum file size allowed for the website (2.0MB)